HOW DO I REGISTER FOR THESE 1-CREDIT COURSES???!?

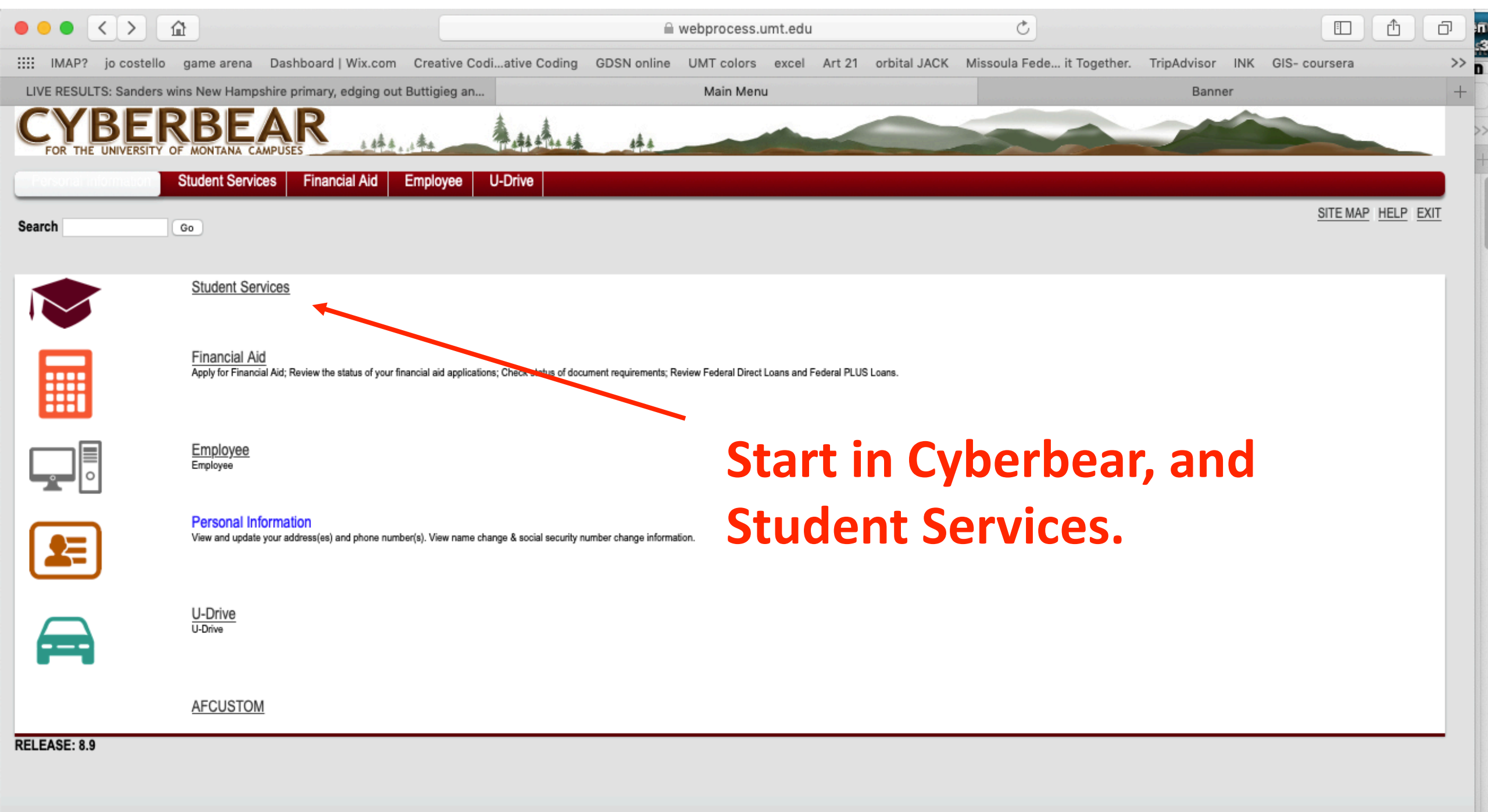

|                                                                   |                                     | ⊜ ssb.umt.edu                        | C                              |                |                  |
|-------------------------------------------------------------------|-------------------------------------|--------------------------------------|--------------------------------|----------------|------------------|
| IMAP? jo costello game arena Dashboard   Wix.com Cre              | eative Codiative Coding GDSN online | UMT colors excel Art 21 orbital JACK | Missoula Fede it Together. Tri | ripAdvisor INK | GIS- coursera >> |
| LIVE RESULTS: Sanders wins New Hampshire primary, edging out Butt | igieg an                            | Student Profile                      |                                | Banner         | +                |
|                                                                   |                                     |                                      |                                | *              | •                |

## Student Profile -

Student • Student Profile

| Term: Spring Semester 2020 🗸 | Standing:                                                                                                    | Good Standing | , as of Autumn Semester | Overall Hours: 92                                                                                                    |               |                                                                                                    |                                        |   | Registration Notices | . 4    | Holds:         | 0 |
|------------------------------|----------------------------------------------------------------------------------------------------|---------------|-------------------------|----------------------------------------------------------------------------------------------------|---------------|----------------------------------------------------------------------------------------------------|----------------------------------------|---|----------------------|--------|----------------|---|
|                              | Student Information                                                                                                    | Notes: 3      |                         | CURRICULU                                                                                                    | M & HOURS     |                                                                                                    |                                        |   |                      |        | *              |   |
|                              | Bio Information<br>Email:<br>Phone:<br>Gender:<br>Date of Birth:<br>Ethnicity:<br>Race:<br>Citizen:<br>Citizenship:<br>Emergency Contact:<br>Emergency Phone:<br>General Information<br>Level:<br>Class:<br>Statue: | 0             |                         | Primary<br>Degree:<br>Study Path:<br>Level:<br>Program:<br>College:<br>Major:<br>Department<br>Concentration<br>Minor:<br>Concentration<br>Admit Type: | Secondary     | Hours<br>Bachelor of Arts<br>Not Provided<br>Undergraduate<br>AS Bachelor of Arts<br>College Humanities &<br>Communication Studi<br>Communication Studi<br>Organizational Comm<br>English<br>Not Provided<br>Freshman | a Sciences<br>les<br>les<br>hunication |   |                      |        |                |   |
| Curriculum and Courses       | Student Type:<br>Besidency:                                                                                                    | _             | Logic mi                | ignt sa                                                                                                    | ιγ το         | i use τι                                                                                                    | าย                                     |   |                      |        | •              | 1 |
| Prior Education and Testing  | Campus:<br>First Term Attended:                                                                                                    |               |                         |                                                                                                    |               |                                                                                                    |                                        |   |                      |        | ~              | ľ |
| Additional Links             | Matriculated Term:<br>Last Term Attended:                                                                                                    |               | registra                | tion ta                                                                                                    | ID            | ••                                                                                                    |                                        |   | Registration Sta     | itus   | Instr          | ι |
| Degree Works                 | Leave of Absence:                                                                                                    |               |                         |                                                                                                    |               |                                                                                                    |                                        |   | **Registered**       | C      | Mich           |   |
| Registration                 | Graduation Informat                                                                                                    | ion           |                         | Intro Nonfiction                                                                                                    | Workshop      | CRWR 212                                                                                                    | 31681                                  | 3 | **Registered**       | CHRIST | La cable a sur | - |
|                              | Advisors<br>Primary / Professional A                                                                                                    | dvisor        |                         | Literary Criticis                                                                                                    | m             | LIT 300 02                                                                                                    | 32940                                  | 3 | **Registered**       | 1      |                |   |
| Course Add Change Drop       | Faculty Mentor                                                                                                    |               |                         | Management (                                                                                                    | Communication | s BMGT 444 01                                                                                                    | 33299                                  | 3 | **Registered**       |        |                |   |

|                                                                                                    |                                       | ⊜ ssb.umt.edu                                                             | C                                 |                          | t o |
|----------------------------------------------------------------------------------------------------|---------------------------------------|---------------------------------------------------------------------------|-----------------------------------|--------------------------|-----|
| IMAP? jo costello game arena Dashboard   Wix.com                                                               | Creative Codiative Coding GDSN online | UMT colors excel Art 21 orbital JACK                                      | Missoula Fede it Together. TripAc | dvisor INK GIS- coursera | >>  |
| LIVE RESULTS: Sanders wins New Hampshire primary, edging out B                                                 | Buttigieg an                          | Student Profile                                                           |                                   | Banner                   | +   |
|                                                                                                    |                                       |                                                                           |                                   | * 👤                      |     |
| Student • Registration                                                                                         |                                       |                                                                           |                                   |                          |     |
| Registration                                                                                                   |                                       |                                                                           |                                   |                          |     |
| What would you like to do?                                                                                     |                                       |                                                                           |                                   |                          |     |
| Prepare for Registration           View registration status, update student term or registration requirements. | data, and complete pre-               | Register for Classes<br>Search and register for your classes. Sechedule.  | ou can also view and manage your  |                          |     |
| <b>Plan Ahead</b><br>Give yourself a head start by building plans. W<br>you'll be able to load these plans.    | When you're ready to register,        | Browse Classes<br>Looking for classes? In this section yo<br>interesting. | u can browse classes you find     |                          |     |
| View Registration Information<br>View your past schedules and your ungraded                                    | classes.                              | Browse Course Catalog<br>Look up basic course information like            | subject, course and description.  |                          |     |
|                                                                                                    | and to '                              | <b>'Register</b>                                                          |                                   |                          |     |
|                                                                                                    | tor Classe                            | S″                                                                        |                                   |                          |     |

| ● ● ● < >                                                                                                    | Ċ                                            |                                                   |
|----------------------------------------------------------------------------------------------------|----------------------------------------------|---------------------------------------------------|
| IMAP? jo costello game arena Dashboard   Wix.com Creative Codiative Coding GDSN online UMT colors excel Art 21 | orbital JACK Missoula Fede it Together. Trip | pAdvisor INK GIS- coursera >>                     |
| UNIVERSITY OF<br>MONTANA                                                                                       | 3                                            | Banner   +     *   •     2                        |
| Student • Registration • Select a Term                                                                         | You can re<br>AM to 02/0                     | egister from 10/22/2019 08:00<br>03/2020 05:00 PM |
|                                                                                                    |                                              | Ok                                                |
| Spring Semester 2020                                                                                           | You have r<br>for the cur                    | no Registration Time Ticket<br>rrent time.        |
| Continue                                                                                                    |                                              |                                                   |
| But no!                                                                                                    |                                              |                                                   |
| (don't give up)                                                                                                |                                              |                                                   |
|                                                                                                    |                                              |                                                   |

|                                                                     | •                                   | ssb.umt.edu                          | C                                      |                   | ð  |
|---------------------------------------------------------------------|-------------------------------------|--------------------------------------|----------------------------------------|-------------------|----|
| IMAP? jo costello game arena Dashboard   Wix.com Crea               | tive Codiative Coding GDSN online U | JMT colors excel Art 21 orbital JACK | Missoula Fede it Together. TripAdvisor | INK GIS- coursera | >> |
| LIVE RESULTS: Sanders wins New Hampshire primary, edging out Buttig | ieg an S                            | Student Profile                      | Bann                                   | ər                | +  |
|                                                                     |                                     |                                      |                                        | * 🗵               |    |

## Student Student Profile

## Student Profile -

~

| Term: Spring Semester 2020 🗸 | Standing                                                                                                    | : Good Standing, as | of Autumn Semester | Overall Hours: 92                                                        |              |                                                                                                    |           |       | Registration Notices: | 4 Holds: | 0              |
|------------------------------|----------------------------------------------------------------------------------------------------|---------------------|--------------------|--------------------------------------------------------------------------|--------------|----------------------------------------------------------------------------------------------------|-----------|-------|-----------------------|----------|----------------|
|                              | Student Information                                                                                                    | Notes: 3            |                    | CURRICULU                                                                | A & HOURS    |                                                                                                    |           |       |                       | ~        |                |
|                              | Bio Information<br>Email:<br>Phone:<br>Gender:<br>Date of Birth:<br>Ethnicity:<br>Race:<br>Citizen:<br>Citizenship:<br>Emergency Contact:<br>Emergency Phone:<br>General Information<br>Level:<br>Class:<br>Statue: | 0                   | Instead<br>Add Ch  | Primary<br>Degree:<br>Study Path:<br>Level:<br>Program:<br><b>d pick</b> | secondary    | Hours<br>Bachelor of Arts<br>Not Provided<br>Undergraduate<br>AS Bachelor of Arts<br><b>"Cours</b><br><b>p" opt</b> | e<br>ion. |       |                       |          |                |
| Curriculum and Courses       | Student Type:<br>Residency:                                                                                                    |                     |                    |                                                                          |              |                                                                                                    |           |       |                       | •        |                |
| Prior Education and Testing  | Campus:<br>First Term Attended:                                                                                                    |                     |                    | healoreneb                                                               | COUNSES      |                                                                                                    |           |       |                       |          | 1              |
| Additional Links             | Matriculated Term:<br>Last Term Attended:                                                                                                    |                     |                    | Course Title                                                             |              | Details                                                                                                    | CRN       | Hours | Registration Statu    | is Ins   | tru            |
| Degree Works                 | Leave of Absence:                                                                                                    |                     |                    | Billiards (Pocke                                                         | et)          | ACT 151 08                                                                                                    | 30913     | 1     | **Registered**        | N.A.     | <b>b</b> .     |
| Registration                 | Graduation Informat                                                                                                    | ion                 |                    | Intro Nonfiction                                                         | Workshop     | CRWR 212                                                                                                    | 31681     | 3     | **Registered**        | CINAMA   |                |
| Hegistration                 | Advisors<br>Primary / Professional A                                                                                                    | Advisor             |                    | Literary Criticis                                                        | m            | LIT 300 02                                                                                                    | 32940     | 3     | **Registered**        | -        |                |
| Course Add Change Drop       | Faculty Mentor                                                                                                    |                     |                    | Management C                                                             | ommunication | s BMGT 444 01                                                                                                    | 33299     | 3     | **Registered**        |          | e • <b># 4</b> |

|            |                                            |                                                              |                                                                                                    |                                                                                                    | i umt.ed                                                                                                    | 1                                                                                                    |                                                                                                    | C                                                                                                    |                                                           |                                             |                       |                      |    |
|------------|--------------------------------------------|--------------------------------------------------------------|----------------------------------------------------------------------------------------------------|----------------------------------------------------------------------------------------------------|----------------------------------------------------------------------------------------------------|----------------------------------------------------------------------------------------------------|----------------------------------------------------------------------------------------------------|----------------------------------------------------------------------------------------------------|-----------------------------------------------------------|---------------------------------------------|-----------------------|----------------------|----|
| IAP? jo co | ostello game arena Da                      | shboard   Wix.com                                            | Creative Codiativ                                                                                                    | e Coding GDSN o                                                                                                    | online UMT colors                                                                                                    | excel Art 21                                                                                                    | orbital JACK                                                                                                    | Missoula Fede                                                                                                    | it Together.                                              | TripAdvisor                                 | INK GI                | S- coursera          |    |
| ESULTS: Sa | nders wins New Hampshire                   | primary, edging ou                                           | t Buttigieg an                                                                                                    |                                                                                                    | Student Prof                                                                                                    | ile                                                                                                    |                                                                                                    |                                                                                                    | StudentWo                                                 | orkflow - The U                             | University C          | Of Montana           |    |
|            |                                            |                                                              |                                                                                                    |                                                                                                    |                                                                                                    |                                                                                                    |                                                                                                    |                                                                                                    | Spring Sem                                                | ester 2020                                  |                       |                      |    |
| Cou        | rses                                       |                                                              |                                                                                                    |                                                                                                    |                                                                                                    |                                                                                                    |                                                                                                    |                                                                                                    |                                                           |                                             |                       |                      |    |
|            |                                            |                                                              |                                                                                                    |                                                                                                    |                                                                                                    |                                                                                                    |                                                                                                    |                                                                                                    |                                                           |                                             |                       |                      |    |
|            |                                            |                                                              |                                                                                                    |                                                                                                    |                                                                                                    |                                                                                                    |                                                                                                    |                                                                                                    |                                                           |                                             |                       |                      |    |
|            |                                            |                                                              |                                                                                                    | ACC                                                                                                    | ερτ τη                                                                                                    | lese                                                                                                    |                                                                                                    |                                                                                                    |                                                           |                                             |                       |                      |    |
|            |                                            |                                                              |                                                                                                    |                                                                                                    | d:+:~.                                                                                                    |                                                                                                    |                                                                                                    |                                                                                                    |                                                           |                                             |                       |                      |    |
|            |                                            |                                                              | Р                                                                                                    |                                                                                                    | altior                                                                                                    | IS                                                                                                    |                                                                                                    |                                                                                                    |                                                           |                                             |                       |                      |    |
|            |                                            |                                                              |                                                                                                    |                                                                                                    |                                                                                                    |                                                                                                    |                                                                                                    |                                                                                                    |                                                           |                                             |                       |                      |    |
|            |                                            |                                                              |                                                                                                    |                                                                                                    |                                                                                                    |                                                                                                    |                                                                                                    |                                                                                                    |                                                           |                                             |                       |                      |    |
|            |                                            |                                                              |                                                                                                    |                                                                                                    |                                                                                                    |                                                                                                    |                                                                                                    |                                                                                                    |                                                           |                                             |                       |                      |    |
|            |                                            |                                                              |                                                                                                    |                                                                                                    |                                                                                                    |                                                                                                    |                                                                                                    |                                                                                                    |                                                           |                                             |                       |                      |    |
|            |                                            | lf you wisl                                                  | n to add, drop, or                                                                                                    | change courses                                                                                                    | s for the semester                                                                                                    | r in progress,                                                                                                    | you must ob                                                                                                    | otain official p                                                                                                    | ermission.                                                |                                             |                       |                      |    |
|            |                                            | lf you wisl                                                  | n to add, drop, or<br>This online forr                                                                                                    | change courses<br>m will help you o                                                                                                    | s for the semester                                                                                                    | r in progress,<br>ed permission                                                                                                 | you must ob<br>ns without a                                                                                                 | otain official p<br>paper form.                                                                                              | ermission.                                                |                                             |                       |                      |    |
|            |                                            | lf you wisl                                                  | n to add, drop, or<br>This online forr                                                                                                    | change courses<br>n will help you o                                                                                                    | s for the semester<br>collect the require<br><b>Before you be</b>                                                                                                    | r in progress,<br>ed permission                                                                                                 | you must ob<br>ns without a j                                                                                               | otain official p<br>paper form.                                                                                              | ermission.                                                |                                             |                       |                      |    |
| 1. 0       | Contact your instructo                     | If you wisl<br>or and/or acade                               | n to add, drop, or<br>This online forr<br>mic advisor BEFO                                                                                      | change courses<br>m will help you o<br>RE you initiate a                                                                                          | s for the semester<br>collect the require<br><b>Before you be</b><br>a request. Speakir                                                                                           | r in progress,<br>ed permission<br>egin<br>ng with your i                                                                       | you must ob<br>ns without a p<br>nstructor or                                                                               | otain official p<br>paper form.<br>advisor first n                                                                           | ermission.<br>nay change                                  | your mind a                                 | about wh              | at action ye         | bu |
| 1. C       | Contact your instructo<br>want to take. Fo | lf you wisl<br>ז and/or acade<br>ז instance, you             | n to add, drop, or<br>This online forr<br>mic advisor BEFO<br>r instructor may o                                                                | change courses<br>m will help you o<br>RE you initiate a<br>offer to work wit                                                                     | s for the semester<br>collect the require<br><b>Before you be</b><br>a request. Speakir<br>th you or your ad                                                                      | r in progress,<br>ed permission<br>egin<br>og with your i<br>visor could co                                                     | you must ob<br>ns without a<br>nstructor or<br>pnnect you w                                                                 | otain official p<br>paper form.<br>advisor first n<br>rith a tutor so                                                        | ermission.<br>nay change you won't n                      | your mind a<br>leed to drop                 | about wh              | at action yo         | DU |
| 1. C       | Contact your instructo<br>want to take. Fo | lf you wisi<br>זי and/or acade<br>זי instance, you           | n to add, drop, or<br>This online forr<br>mic advisor BEFO<br>r instructor may o<br><u>These co</u>                                             | change courses<br>m will help you o<br>RE you initiate a<br>offer to work wit<br><u>nversations are</u>                                           | s for the semester<br>collect the require<br><b>Before you be</b><br>a request. Speakir<br>th you or your adv<br>invaluable and th                                                | r in progress,<br>ed permission<br>egin<br>og with your i<br>visor could co<br>his system sh                                    | you must ob<br>ns without a<br>nstructor or<br>onnect you w<br>ould not repl                                                | otain official p<br>paper form.<br>advisor first n<br>vith a tutor so<br>lace them.                                          | ermission.<br>nay change j<br>you won't n                 | your mind a<br>leed to drop                 | about wh              | at action yo<br>rse. | bu |
| 1. 0       | Contact your instructo<br>want to take. Fo | If you wisl<br>or and/or acade<br>or instance, you<br>If you | n to add, drop, or<br>This online forr<br>mic advisor BEFO<br>r instructor may o<br><u>These co</u><br>n need to drop <u>all</u>                | change courses<br>m will help you o<br>RE you initiate a<br>offer to work wit<br><u>nversations are</u><br>of your courses                        | s for the semester<br>collect the require<br><b>Before you be</b><br>request. Speakir<br>th you or your adv<br><u>invaluable and th</u><br>s for this semeste                     | r in progress,<br>ed permission<br>egin<br>ng with your i<br>visor could co<br>his system sh<br>r, you must c                   | you must ob<br>ns without a<br>nstructor or<br>onnect you w<br>ould not rep<br>omplete a Se                                 | otain official p<br>paper form.<br>advisor first n<br>rith a tutor so<br><u>lace them.</u><br>emester Witho                  | ermission.<br>hay change j<br>you won't n                 | your mind a<br>leed to drop                 | about wh              | at action yo         | טע |
| 1. C       | Contact your instructo<br>want to take. Fo | If you wisl<br>or and/or acade<br>or instance, you<br>If you | n to add, drop, or<br>This online forr<br>mic advisor BEFO<br>r instructor may o<br><u>These co</u><br>n need to drop <u>all</u><br>This can be | change courses<br>m will help you o<br>RE you initiate a<br>offer to work wit<br><u>nversations are</u><br>of your courses<br>picked up at th     | s for the semester<br>collect the require<br><b>Before you be</b><br>a request. Speakir<br>th you or your add<br>invaluable and th<br>s for this semester<br>e Registrar's Offic  | r in progress,<br>ed permission<br>egin<br>ng with your i<br>visor could co<br>his system sh<br>r, you must co<br>te or found a | you must ob<br>ns without a p<br>nstructor or<br>onnect you w<br>ould not rep<br>omplete a Se<br>t www.umt.e                | otain official p<br>paper form.<br>advisor first n<br>ith a tutor so<br><u>lace them.</u><br>emester Witho<br>du/registrar.  | ermission.<br>hay change j<br>you won't n<br>lrawal form. | your mind a<br>leed to drop                 | about wh              | at action yo         | ъu |
| 1. C<br>2. | Contact your instructo<br>want to take. Fo | If you wisl<br>or and/or acade<br>or instance, you<br>If you | n to add, drop, or<br>This online forr<br>mic advisor BEFO<br>r instructor may o<br><u>These co</u><br>need to drop <u>all</u><br>This can be   | change courses<br>m will help you of<br>RE you initiate a<br>offer to work with<br><u>nversations are</u><br>of your courses<br>e picked up at th | s for the semester<br>collect the require<br><b>Before you be</b><br>a request. Speakir<br>th you or your add<br>invaluable and th<br>s for this semester<br>e Registrar's Office | r in progress,<br>ed permission<br>egin<br>ng with your i<br>visor could co<br>nis system sh<br>r, you must co<br>re or found a | you must ob<br>ns without a p<br>nstructor or<br>onnect you w<br><u>ould not rep</u><br>omplete a Set<br>t <u>www.umt.e</u> | otain official p<br>paper form.<br>advisor first n<br>rith a tutor so<br><u>lace them.</u><br>emester Witho<br>du/registrar. | ermission.<br>hay change j<br>you won't n<br>Irawal form. | your mind a<br>leed to drop<br>ter Deadline | about wh<br>o the cou | at action yo         | ъu |

|                         |         |          | (           | Current Registration         |         |
|-------------------------|---------|----------|-------------|------------------------------|---------|
|                         |         |          | Select a CR | N to Change or Drop a Course |         |
|                         |         |          |             |                              |         |
| CRN                     | Subject | Course   | Section     | Title                        | Credits |
| 30913                   | ACT     | 151      | 08          | Billiards (Pocket)           | 1       |
| 33299                   | BMGT    | 444      | 01          | Management Communications    | 3       |
| 34819                   | COMX    | 480      | 01M         | Health Communication         | 3       |
| 34178                   | COMX    | 485      | 01          | Communication and Health     | 3       |
|                         | CRWR    | Click Ac | ld Coui     | tion Workshop                | 3       |
| 31681                   | LIT     |          |             | icism                        | 3       |
| 31681<br>32940          |         | 353L     | 80          | Milton/Honors                | 3       |
| 31681<br>32940<br>34534 | LIT     |          |             |                              |         |

>> +

| SULTS: Sande                           | ers wins New Hampshi                                          | ire primary, edging out Buttigieg an                                                                                                    |                              | Student                                 | t Profile    |                                 | Stude                                                                      | entWorkflow - The University Of Montana                           |   |
|----------------------------------------|---------------------------------------------------------------|----------------------------------------------------------------------------------------------------|------------------------------|-----------------------------------------|--------------|---------------------------------|----------------------------------------------------------------------------|-------------------------------------------------------------------|---|
| <b>∷</b> Cours                         | ses                                                           | Type the co<br>course nun                                                                                                    | ours<br>nber                 | e rul<br>' to p                         | oric<br>bull | and<br>up a                     | Spring                                                                     | Semester 2020                                                     |   |
|                                        | AAPT 201                                                      | list and the CRN (in this                                                                                                    | nen<br>s cas                 | click<br>se 35                          | on<br>5356   | the<br>5)                       | 2st                                                                        |                                                                   |   |
| Search:                                | MART 391<br>Course                                            | list and the CRN (in this Title                                                                                                    | nen<br>s cas                 | click<br>se 35                          | Bld/Rm       | the<br>5)<br>Days               | est                                                                        | Instructor                                                        |   |
| Search:<br>CRN<br>35356                | MART 391<br>Course<br>MART 391-2                              | list and the CRN (in this of the CRN (in the CRN ST: Hackathon                                                                                                    | nen<br>s cas<br>credits      | click<br>se 35<br>campus                | on<br>5356   | the<br>b<br>b<br>b<br>ays<br>s. | est<br>Time<br>08:00 AM-08:00 PM                                           | Instructor<br>Michael Musick                                      | 1 |
| Search:<br>CRN<br>35356<br>35356       | MART 391<br>Course<br>MART 391-2<br>MART 391-2                | list and the CRN (in this CRN (in this CRN ) (in this CRN ) (in | nen<br>S cas<br>Credits      | Click<br>Se 35<br>Campus<br>M<br>M      | on<br>5356   | <b>the</b><br><b>Days</b>       | 2:st<br>Time<br>08:00 AM-08:00 PM<br>04:00 PM-07:00 PM                     | Instructor<br>Michael Musick<br>Michael Musick                    |   |
| Search: CRN<br>35356<br>35356<br>35115 | MART 391<br>Course<br>MART 391-2<br>MART 391-2<br>MART 391-01 | list and the constant of the constant of th | <b>1</b> -12<br>1-12<br>3-12 | Click<br>Se 35<br>Campus<br>M<br>M<br>M | Bld/Rm       | <b>bays</b>                     | est<br>Time<br>08:00 AM-08:00 PM<br>04:00 PM-07:00 PM<br>02:00 PM-03:20 PM | Instructor<br>Michael Musick<br>Michael Musick<br>Michael Cassens |   |

| ULTS: Sanders wins New Ha | mpshire primary, edging o | out Buttigieg an    | Student Profil         | 9       | StudentWorkflow -               | - The University Of Montana |
|---------------------------|---------------------------|---------------------|------------------------|---------|---------------------------------|-----------------------------|
|                           |                           |                     |                        |         | Spring Semester 2               | 2020                        |
| Courses                   |                           |                     |                        |         |                                 |                             |
|                           |                           |                     |                        |         |                                 |                             |
|                           | Choc                      | k hot               | h those hou            |         |                                 |                             |
|                           | LIIEL                     |                     | ווכזכ הטי              | (C)     |                                 |                             |
|                           |                           |                     | II these buy           | (ES     |                                 |                             |
|                           |                           |                     |                        | чез.    |                                 |                             |
| CRN Subject               | Course                    | Section             | Title                  | Credits | Grade Option                    |                             |
| CRN Subject<br>35356 MART | Course<br>391             | Section<br>2        | Title<br>ST: Hackathon | Credits | Grade Option<br>T - Traditional | ¢                           |
| CRN Subjec<br>35356 M/RT  | Course<br>391             | Section<br>2<br>Add | Title<br>ST: Hackathon | Credits | Grade Option                    | ¢                           |

I understand my request to add this course will be forwarded to the instructor and my assigned academic advisor for approval. Post-Baccalaureate and graduate students do not require an advisors approval. Students who receive veteran's benefits, hold certain student visa types, or are NCAA athletes require additional approvals from those advisors.

I have reviewed the policy for adding courses after the 15th instructional day and understand it is my responsibility to secure all approvals by the deadline. If approved, the course will be added to my current semester registration and a \$10 late fee plus any corresponding tuition and course fees will be billed to my account. http://catalog.umt.edu/academics/policies-procedures/.

Finish Adding Course

|                  | game arena - D  | ashboard   wix.com    | Creative Codia  | tive Coding GDSN online    | UMT colors excel Art 2  | 1 orbital JACK Missoula | Fede it Together. TripAdvisor | INK GIS- coursera      |
|------------------|-----------------|-----------------------|-----------------|----------------------------|-------------------------|-------------------------|-------------------------------|------------------------|
| ULTS: Sanders wi | ins New Hampshi | re primary, edging ou | Buttigieg an    |                            | Student Profile         |                         | StudentWorkflow - The         | University Of Montana  |
|                  |                 |                       |                 |                            |                         |                         | Spring Semester 2020          |                        |
|                  |                 |                       |                 |                            |                         |                         |                               |                        |
| <b>E</b> Courses |                 |                       |                 |                            |                         |                         |                               |                        |
|                  |                 |                       |                 |                            |                         |                         |                               |                        |
|                  |                 |                       |                 |                            |                         |                         |                               |                        |
|                  |                 |                       |                 |                            |                         |                         |                               |                        |
|                  |                 |                       |                 |                            |                         |                         |                               |                        |
|                  |                 |                       |                 | Add a                      | Course Request          |                         |                               |                        |
| CRN              | Subject         | Course                | Section         | Title                      |                         | Credits                 | Grade Option                  |                        |
| 35356            | MART            | 301                   | 2               | ST: Hackathon              |                         | 1                       | T - Traditional               |                        |
| 33330            |                 | 001                   | 2               | ST. Hackathon              |                         | · ·                     | I - Iraditional               | •                      |
|                  |                 |                       | Ada             | Reason                     |                         |                         |                               |                        |
|                  |                 |                       | Aut             | Reason                     |                         |                         |                               |                        |
|                  |                 |                       |                 |                            |                         |                         |                               |                        |
| Check the che    | ckboxes below   | w to agree and fin    | ish adding cour | se Return                  | and "Fi                 | nich Ad                 | ding                          |                        |
|                  |                 |                       |                 | C                          |                         |                         | ung                           |                        |
| lunderstand      | my request t    | o add this course     | will be forwar  | ded to the instructor      |                         | /                       |                               | aduate students do not |
| equire an advi   | sors approval   | l. Students who re    | eceive veteran' | s benefits, hold certa     | Jourse                  | •••                     |                               | h those advisors.      |
| I have review    | ed the policy   | for adding cours      | es after the 15 | n instructional day and    | understand it is my res | ponsibility to secure a | l approvals by the deadline   | . If approved, the     |
| ourse will be a  | added to my c   | urrent semester       | registration an | d a \$10 late fee plus any | corresponding tuition   | and course fees will be | e billed to my account.       |                        |
|                  |                 |                       |                 |                            |                         |                         |                               |                        |